## Huis- en hygiëneregels om veilig en verantwoord te sporten

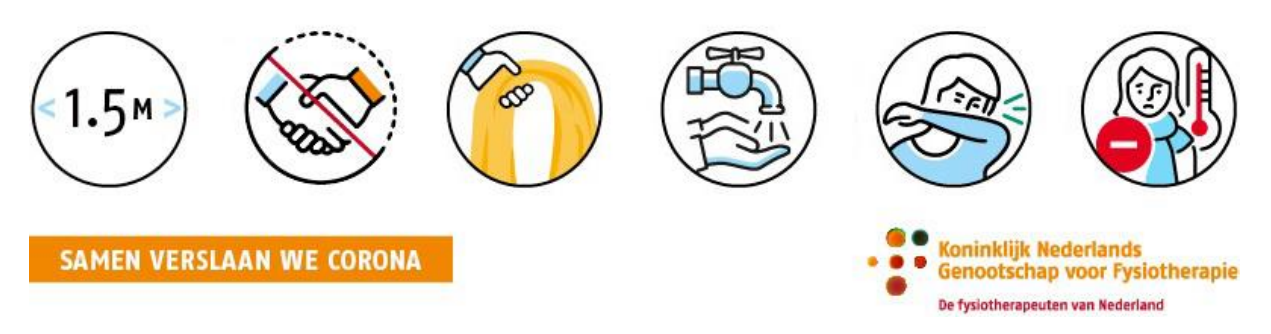

- Het is noodzakelijk een tijdslot te reserveren: zonder reservering kunt u niet trainen.
- U kunt maximaal 1 tijdslot per dag reserveren.
- De aanvangstijd van de training staat vast volgens het rooster: voorafgaand bent u maximaal 5 minuten eerder welkom om uw schoenen te wisselen in de kleedkamers. Zorg dus dat u omgekleed naar de praktijk komt.
- U scant zelf uw pasje bij de balie.
- Breng uw eigen handdoek mee. Geen handdoek bij u ? Dan kunt u bij ons een handdoek kopen voor €6,=

Na afloop van de training blijft de handdoek uw eigendom.

- Tijdens het trainen is het van belang dat u zelf toestellen desinfecteert voor gebruik. Hiervoor vindt u de benodigde desinfectiemiddelen in de sportzaal.
- De uiterste eindtijd van uw training staat vast volgens het rooster: u kunt dus maximaal 60 minuten trainen. Achteraf heeft u ook weer 5 minuten de tijd om van schoenen te wisselen. Douchen achteraf is helaas niet toegestaan.
- Later beginnen of eerder stoppen kan uiteraard zolang uw training maar binnen het door u gereserveerde tijdslot valt.

Alleen op deze manier en samen met u is het mogelijk onze fitnessmogelijkheden op een veilige en verantwoorde manier aan te bieden.

## Stappenplan inschrijven fitness

Wilt u inschrijven via een app op uw telefoon/tablet ? (Voor inschrijven via uw laptop scroll door naar beneden)

1. Download via de Google Play Store of Appstore de App:

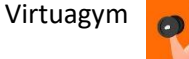

2. Open de App en kies voor "Log in"

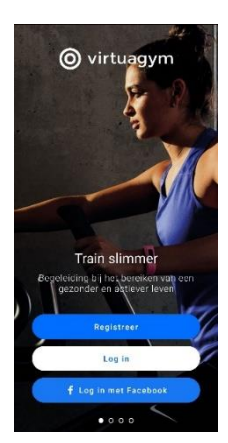

- Log in met de bij u bekende inloggegevens waarmee u in het verleden uw account geactiveerd heeft. Bent u het wachtwoord vergeten ? Klik op "wachtwoord vergeten". U ontvangt vervolgens een e-mail met de mogelijkheid het wachtwoord te resetten.
- 4. Twijfelt u of u een actieve account heeft ? Neem dan telefonisch of via e-mail contact met ons op om de activatiemail opnieuw te ontvangen.
- 5. Na inloggen in de app kunt u persoonlijke gegevens invoeren, dit kunt u ook overslaan. Klik dan op "doorgaan". U komt terecht in onderstaand scherm met verschillende "tegels". U kiest voor de tegel "Rooster".

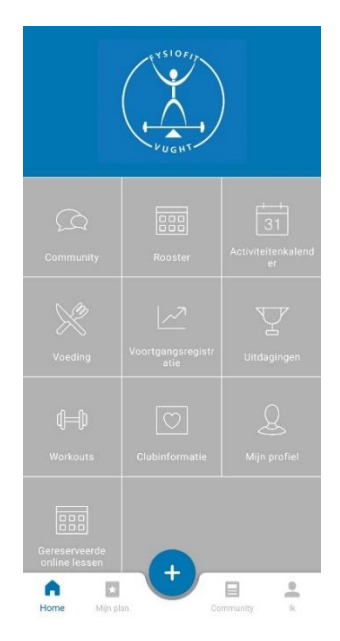

6. U ziet vervolgens het rooster van de huidige dag. Middels de pijltjes kunt u vooruit bladeren of via het kalender symbool rechtsboven een specifieke dag selecteren. Op de dag van uw keuze vindt u het aanbod aan tijdsloten.

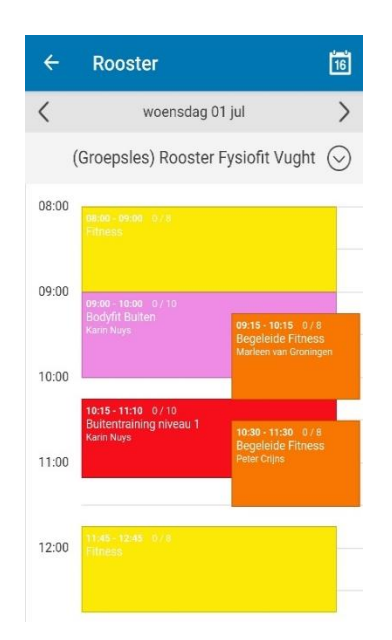

- 7. Geel vak = fitness zonder begeleiding. Oranje vak = begeleide fitness. Dit betekent dat er een fysiotherapeut in de zaal is die kan helpen daar waar nodig. De andere vakken geven de groeps- en buitenlessen aan. Klik op het tijdslot/gekleurde vak dat u wilt reserveren.
- 8. U ziet onderstaand scherm. Bevestig uw keuze met "Reserveer nu/meedoen"

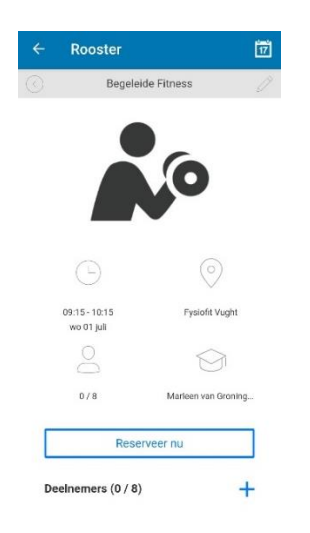

- 9. U bent ingeschreven! Het tijdslot van uw keuze in het rooster is groengekleurd en er staat een vinkje rechtsonder in de hoek.
- 10. Inschrijven kan tot maximaal 14 dagen vooruit via de online omgeving of app. Om in te schrijven is het noodzakelijk het lidmaatschap weer te activeren wanneer dit nu gepauzeerd is.
- 11. Kunt u toch niet meedoen ? Dan graag uw reservering annuleren zodat een ander deel kan nemen. Nadat u bent ingelogd volgt u de stappen 5 t/m 8: bij stap 8 kiest u voor "annuleer reservering"

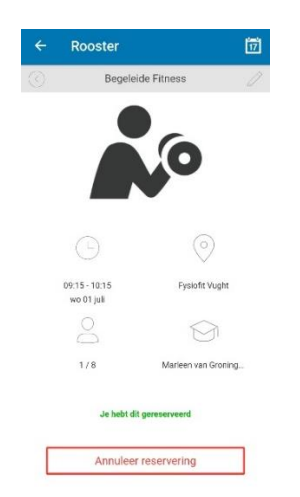

Wanneer het niet lukt om in te schrijven, neem dan contact met ons op, of stuur een e-mail naar m.smeulders@fysiofitvught.nl

## Wilt u inschrijven via een laptop/desktop?

Volg dan deze stappen:

 Log in op de online omgeving van Fysiofit Vught: <u>fysiofit-vught.virtuagym.com</u>. Bent u het wachtwoord vergeten ? Klik onderaan in het witte vak op "Ben je je wachtwoord vergeten ?" Door uw e-mailadres in te vullen kunt u een nieuw wachtwoord aanvragen.

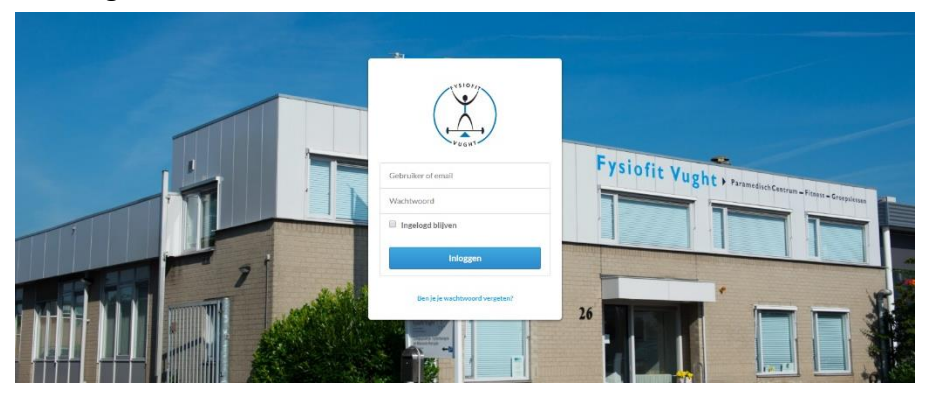

- 2. Twijfelt u of u een actieve account heeft ? Neem dan telefonisch of via e-mail contact met ons op om de activatiemail opnieuw te ontvangen.
- 3. Na het inloggen klik op "rooster": u ziet een overzicht van alle mogelijkheden om te reserveren. Vak met gele rand = fitness *zonder* begeleiding. Vak met oranje rand = begeleide fitness. Dit betekent dat er een fysiotherapeut in de zaal is die kan helpen daar waar nodig. Klik op het tijdslot dat u wilt reserveren.

| =        | Fysiofit Vught 🗸               |                                                                                     |                                                                                      | EXSIDEIS<br>FUGHT                                                                    | 5 ( )<br>                                                                              |                                                                                                |                                                               |  |  |
|----------|--------------------------------|-------------------------------------------------------------------------------------|--------------------------------------------------------------------------------------|--------------------------------------------------------------------------------------|----------------------------------------------------------------------------------------|------------------------------------------------------------------------------------------------|---------------------------------------------------------------|--|--|
|          |                                | vorge (Groepsles) Rooster Fysiofit Vught Week 27 10                                 |                                                                                      |                                                                                      |                                                                                        |                                                                                                |                                                               |  |  |
| *        | Mijn profiel                   | maandag 29 jun                                                                      | dinsdag 30 jun                                                                       | woensdag 01 jul                                                                      | donderdag 02 jul                                                                       | O vrijdag 03 jul O                                                                             | zaterdag 04 jul                                               |  |  |
| ۵        | Activiteitenkalender           | Pilates online via Zoom<br>10:00 - 11:00Eindigt:29-06-2020<br>Netres Haggers 07:100 | Buitentraining niveau 1<br>10.15 - 11.10 Eindigt 07-05-2022<br>Color Scholler 0 / 10 | Fitness<br>08.00 - 09.00Eindigt 30-06-2022<br>0.78                                   | Fitness<br>08:00 - 09:00Eindigt:30-06-2022<br>0:78                                     | Begeleide Fitness<br>08:00 - 09:00Eindigt:01-87-2022<br>Peter Come 07.8                        | Fitness<br>08:30 - 09:30Eindigt:02-07-2022<br>0 / 6           |  |  |
| <u>ш</u> | Voortgang                      | Buitentraining niveau 1<br>10:15 - 11:10 Eindigt 06:06-2022<br>0 / 10               | Tai Chi<br>16 15 - 17 15Eindigt 30-06-2020<br>Kam Xing 0 / 10                        | Bodyfit Buiten<br>09:00 - 10:00Eindigt 00:06-2022<br>Com Nex 0 / 10                  | Begeleide Fitness<br>09.15 - 10.15Eindigt 30.06-2022                                   | Bodyfit Buiten<br>08 45 - 09 45Eindigt 03-06-2022<br>Amerikans 8 / 10                          | Begeleide Fitness<br>09.45 - 10.456indigt 02-07-2022<br>0.7.8 |  |  |
| •        | Clubaccount informatie Rooster | Yoga Buiten<br>19:30 - 20:30Eindigt 29-06-2020<br>Petros Knot 2 / 10                |                                                                                      | Begeleide Fitness<br>09:15 - 10:15Eindigt:29-06-2022<br>Mathem Jon Crismington 0 / 8 | Yoga<br>09:30 - 10:45Eindigt:30-06-2022<br>Patricia Koot 0:75                          | Pilates<br>09:00 - 10:00Eindigt:01-07-2022<br>Parricip Kloot 0 / 5                             | Fitness<br>11:00 - 12:00Eindigt 02-07-2022<br>0 / 8           |  |  |
|          | Community                      |                                                                                     |                                                                                      | Buitentraining niveau 1<br>10.15 - 11.10Eindigt,15.06-2022<br>Kam Nage 0 / 10        | Buitentraining niveau 1<br>10.15 - 11.10Eindigt 09-06-2022<br>Motem van Crompen 0 / 10 | Begeleide Fitness           09:15 - 10:15Eindigt:01-07-2022           Aur.Nate           0.7.8 |                                                               |  |  |
| 8        | Workouts                       |                                                                                     |                                                                                      | Begeleide Fitness<br>10:30 - 11:30 Eindigt 29-86-2022<br>Peer Cripe 0 / 0            | Begeleide Fitness<br>10:30 - 11:30Eindigt 30-06-2022<br>Eine Lammes 0 / 8              | Nordic Walking<br>10:00 - 11:00Eindigt:17-06-2022<br>Karlin Nige: 0,7 10                       |                                                               |  |  |
| Ŭ.       | Voeding                        |                                                                                     |                                                                                      | Fitness<br>11.45 - 12.45Eindigt.29-06-2022<br>0.7.8                                  | Fitness<br>11.45 - 12.45Eindigt 30-09-2022<br>0.7.8                                    | Yoga<br>10.15 - 11.30Eandigt.01-07-2022<br>Patrical Proof 0.1.9                                |                                                               |  |  |
| Y        | Uitdagingen                    |                                                                                     |                                                                                      | Fitness<br>13:00 - 14:00Eindigt 29:06-2022<br>0 / 8                                  | Fitness<br>13:00 - 14:00Eindigt:30-06-2022<br>0 / 8                                    | Begeleide Fitness<br>10:30 - 11:30Eindigt 01-07-2022<br>Ann Mate 0 / 8                         |                                                               |  |  |
|          |                                |                                                                                     |                                                                                      | Begeleide Fitness<br>14.15 - 15.15<br>Ram Mare 0.78                                  | Fitness<br>14.15 - 15.15Eindigt 30-06-2022<br>0 / 8                                    | Fitness<br>11.45 - 12:45Eindigt:03-07-2020<br>0 / 0                                            |                                                               |  |  |
|          |                                |                                                                                     |                                                                                      | Fitness<br>15:30 - 16:30<br>8 / 8                                                    | Begeleide Fitness<br>15:30 - 16:30Eindigt 30-06-2022<br>Azere Mar 0 / 8                | Begeleide Fitness<br>15.30 - 16.30Eindigt.01-07-2022<br>Aver Nation 0 / 0                      |                                                               |  |  |
|          |                                |                                                                                     |                                                                                      | Begeleide Fitness<br>16.45 - 17.45<br>Coin Schalten 0.7.6                            | Begeleide Fitness<br>16.45 - 17.45Eindigt 30-06-2022<br>Cate Schellen 0.7.0            | Fitness<br>16.45 - 17.45Emdigt.01-07-2022<br>0.7.8                                             |                                                               |  |  |
|          |                                |                                                                                     |                                                                                      | Fitness<br>18:00 - 19:00Eindigt:01-07-2022                                           | Fitness<br>18:00 - 19:00Eindigt:01-07-2022                                             | Fitness<br>18:00 - 19:00Eindigt:01-07-2022                                                     |                                                               |  |  |

4. U ziet onderstaand scherm. Bevestig uw keuze met "Reserveer nu/meedoen"

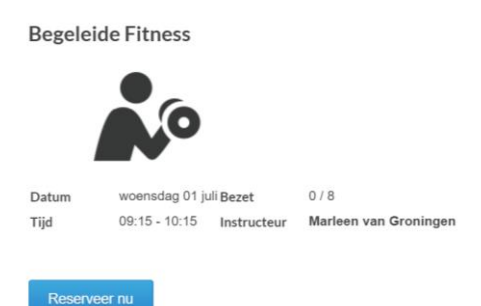

5. U bent ingeschreven! Het tijdslot van uw keuze in het rooster is groengekleurd en er staat een vinkje rechtsonder in de hoek.

| maandag 29 jun                                                      | dinsdag 30 jun                                                | woensdag 01 jul                                                    | donderdag 02 jul                                              | vrijdag 03 jul                                                             | zaterdag 04 jul                                    |  |
|---------------------------------------------------------------------|---------------------------------------------------------------|--------------------------------------------------------------------|---------------------------------------------------------------|----------------------------------------------------------------------------|----------------------------------------------------|--|
| Pilates online via Z<br>10:00 - 11:00<br>Nikita Huijgon: 0 / 100    | Buitentraining nive<br>10:15 - 11:10<br>Colin Schalkon 0 / 10 | Fitness<br>08:00 - 09:00<br>0 / 8                                  | Fitness<br>08:00 - 09:00<br>0 / 8                             | Begeleide Fitness<br>08:00 - 09:00<br>Poter Crijns 0 / 8                   | Fitness<br>08:30 - 09:30<br>0 / 8                  |  |
| <b>Buitentraining nive</b><br>10:15 - 11:10<br>0 / 10               | <b>Tai Chi</b><br>16:15 - 17:15<br><i>Karin Nuys</i> 0 / 10   | <b>Bodyfit Buiten</b><br>09:00 - 10:00<br><i>Karin Nuys</i> 0 / 10 | Begeleide Fitness<br>09:15 - 10:15<br>Suzanne Versenc 0 / 8   | <b>Bodyfit Buiten</b><br>08:45 - 09:45<br><i>Karin Nuys</i> 0 / 10         | <b>Begeleide Fitness</b><br>09:45 - 10:45<br>0 / 8 |  |
| <b>Yoga Buiten</b><br>19:30 - 20:30<br><i>Patricia Kroot</i> 2 / 10 |                                                               | Begeleide Fitness<br>09:15 - 10:15<br>Marleen van Gronin           | <b>Yoga</b><br>09:30 - 10:45<br><i>Patricia Kroot</i> 0 / 9   | Pilates           09:00 - 10:00           Patricia Kroot         0 / 9     | Fitness<br>11:00 - 12:00<br>0 / 8                  |  |
|                                                                     |                                                               | Buitentraining nive<br>10:15 - 11:10<br>Karin Nuys 0 / 10          | Buitentraining nive<br>10:15 - 11:10<br>Marloen van Gn 0 / 10 | Begeleide Fitness           09:15 - 10:15           Ivo Nota         0 / 8 |                                                    |  |
|                                                                     |                                                               | Begeleide Fitness<br>10:30 - 11:30<br>Peter Crijns 0 / 8           | Begeleide Fitness<br>10:30 - 11:30<br>Ellen Lammers 0/8       | Nordic Walking<br>10:00 - 11:00<br>Karin Nuys 0 / 10                       |                                                    |  |
|                                                                     |                                                               | Fitness<br>11:45 - 12:45<br>0 / 8                                  | Fitness<br>11:45 - 12:45<br>0 / 8                             | <b>Yoga</b><br>10:15 - 11:30<br><i>Patricia Kroot</i> 0 / 9                |                                                    |  |

6. Kunt u toch niet meedoen ? Dan graag uw les annuleren zodat een ander deel kan nemen. Log in en herhaal stap 3 en 4: bij stap 4 kiest u voor "annuleer reservering"

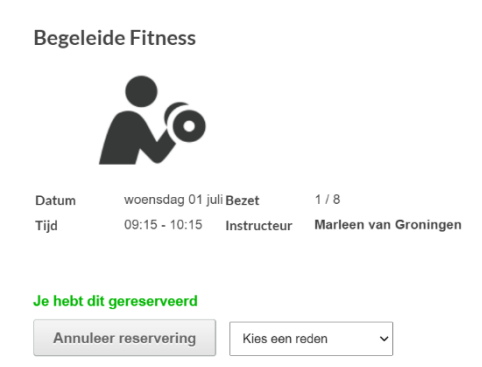

Wanneer het niet lukt om in te schrijven, neem dan contact met ons op, of stuur een e-mail naar m.smeulders@fysiofitvught.nl